# **VTR-E/485**

### Підключення та налаштування

Підключення по Ethernet виконується звичайним кабелем до комутатора або крос-кабелем безпосередньо до комп'ютера.

У перетворювачі встановлено Web-сервер. Налаштування параметрів мережі виконується браузером через веб-сторінку "Network Settings". Для входу на сторінку налаштувань використовуйте логін "admin", пароль "admin" або "vkmodule". Налаштування зберігаються в енергонезалежній пам'яті.

Адреса пристрою за замовчуванням 192.168.0.191. Зміна адреси виконується так:

- 1. Подайте потрібне живлення на перетворювач.
- 2. Підключіть перетворювач до локальної мережі Ethernet-кабелем.
- 3. Якщо ваша мережа не 192.168.0.xxx, то встановіть IP-адресу на своєму ПК 192.168.0.190.
- 4. Зайдіть будь-яким Web-браузером за адресою http://192.168.0.191.
- 5. Перейдіть на закладку "Network Settings" з логіном "admin" та паролем "admin" або "vkmodule".
- 6. Встановіть необхідні налаштування мережі та збережіть їх.

| ALIST/protect/com | ng.nom                                   |                                      |          |                 |               |   |
|-------------------|------------------------------------------|--------------------------------------|----------|-----------------|---------------|---|
| ,                 | Network se                               | ettings                              |          |                 |               |   |
| etwork Settings   | WARNING: Changing to<br>communication.   | he settings may result i             | n the lo |                 |               |   |
|                   | MAC Address:                             | 00 04 A3 21 00 24                    |          |                 |               |   |
|                   | IP Address:                              | 192.168.0.191                        |          |                 |               |   |
|                   | Socket Port:<br>Gateway:<br>Subnet Mask: | 9761<br>192.168.0.1<br>255.255.255.0 |          |                 |               |   |
|                   |                                          |                                      |          | Socket:         | Server        | ~ |
|                   |                                          |                                      |          | Server IP Addr: | 192.168.0.192 |   |
|                   |                                          | New password:                        | -        |                 |               |   |
|                   |                                          | Confirmation:                        | Ĩ.       | 1               |               |   |
|                   | (up to 25 characters)                    |                                      |          |                 |               |   |
|                   | TCP/IP packets:                          | Flush                                | *        |                 |               |   |
|                   | BaudRate:                                | 19200                                | ~        |                 |               |   |
|                   | Parity:                                  | None                                 |          |                 |               |   |
|                   |                                          | Save                                 |          |                 |               |   |

1 стартовий біт, 8 біт даних і 1 стоповий біт. N

None - 9-бітовий режим вимкнено;

Odd- 9-й біт Непарність;

Even - 9-й біт Парність;

Mark - 9-й біт завжди одиниця;

Space - 9-й біт завжди нуль.

Швидкість роботи порту встановлюється у списку **Baudrate**, як показано на малюнку нижче.

| TCP/IP packets: | Flush | ~ |
|-----------------|-------|---|
| BaudRate:       | 19200 | ~ |
| Parity:         | None  | ~ |

Налаштування TCP/IP packets може бути дуже важливим, тому опишемо його докладніше. У лініях зв'язку RS485 деякі пристрої вимагають практично моментальної відповіді на запитні пакети і при незначних затримках з відповіддю прийматимуть рішення про те, що зв'язок втрачено і пристрій, що запитується, відсутній в лінії RS485. Для таких пристроїв необхідно вибрати опцію Flush (миттєве відсилання). При цьому отримані по RS485 байти моментально передаватимуться в Ethernet. Це призведе до збільшення кількості пакетів Ethernet, але відповідь до запитуваного пристрою прийде швидше.

Існують й інші пристрої RS485, які не критичні до моментальності отримання відповіді на свій запит, але критичні до того, щоб отримувати відповідь цілим пакетом без розбиття на будь-які фрагменти. Для таких пристроїв необхідно вибрати опцію No Flush (накопичення байт). При цьому перетворювач не передає отримані по RS485 байти моментально, а чекає приходу всього пакета повністю, щоб повністю передати його в Ethernet.

У будь-якому випадку, при виникненні проблеми "не бачиться і не відповідає пристрій RS485" слід спробувати

встановити одну або іншу опцію і перевірити результат.

Увага! Якщо Ви забули встановлену адресу або пароль сторінки мережних налаштувань, то можливе скидання всіх значень у заводські установки. Для цього:

- 1. Зніміть верхню кришку корпусу виробу.
- 2. Натисніть та утримуйте кнопку "SET".
- 3. Перезавантажте перетворювач кнопкою "RST".
- 4. Продовжуйте утримувати кнопку "SET" ще 4 секунди.
- 5. Відбудеться короткочасне моргання світлодіода "ТСР" і налаштування будуть скинуті в заводські.

# Віртуальний СОМ-порт "HW group"

Під керуванням Windows можлива організація обміну даними через віртуальний СОМ-порт. Програма (драйвер) для цього люб'язно надана чеською компанією-розробником контролерів:

#### **HW VSP**

Free Virtual Serial Port to connect any TCP/IP Terminal server to your Windows as a virtual serial port (e.g. COM 7). Produced by www.HW-group.com.

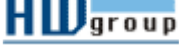

Архів з інсталяцією може бути також завантажений з нашого сервера:

Ē Віртуальний СОМ-порт для Ethernet.

#### Створення СОМ-порту

Встановіть програму. Завантажте. Перейдіть на закладку "Virtual Serial Port". Встановіть номер бажаного СОМ-порту, вкажіть IP-адресу перетворювача та порт (за замовчуванням 9761).

Натисніть кнопку "Create COM". Через кілька секунд буде створено COM-порт із зазначеним номером та встановиться з'єднання з перетворювачем. Індикацією встановлення з'єднання буде засвітлення на перетворювачі світлодіода "ТСР".

Після цього все записане в СОМ-порт буде передано на вихід RS485, а отримане з лінії RS485 буде прийнято на СОМпорт.

| COM3 • (++0)                     | 192100.0191 |                   |      |     |        |  |  |
|----------------------------------|-------------|-------------------|------|-----|--------|--|--|
| External W/T Consumeds Port 2003 |             |                   |      |     |        |  |  |
| ISP<br>Delated                   |             | LAN Status Closed |      |     |        |  |  |
| ind -                            |             |                   |      |     |        |  |  |
| Ac -                             |             | Cour              | hes. |     |        |  |  |
| wky -                            |             |                   | VSP: | 144 | QUEUE  |  |  |
| toptaka:                         |             | Ric.              | -48  | 0   | п      |  |  |
| landian -                        |             | TR.               |      | 40  | 8      |  |  |
| A Deale COM                      | 25044       | 000               |      |     | - Boom |  |  |
| 11110                            | -           |                   |      |     |        |  |  |

#### Передача великих обсягів інформації

Оскільки перетворювач має обмежений, в порівнянні з ПК, буфер пам'яті для зберігання переданих даних, то при об'ємі кілька кілобайт може відбуватися його переповнення. Для цього в налаштуваннях драйвера порту слід встановити опцію "Strict Baudrate Emulation". При цьому швидкість передачі даних по мережі Ethernet знизиться до швидкості передачі по RS485 і втрати даних, що передаються, відбуватись не буде.

Також, щоб виключити вставку службових команд у передані дані, відключіть опцію "NVT Enable".

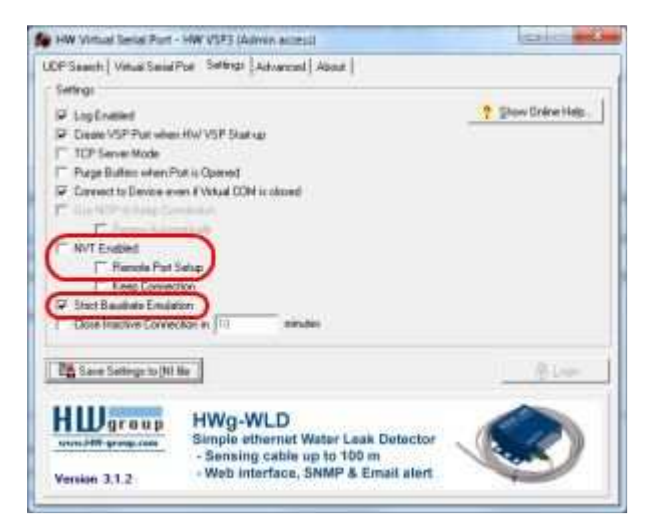

#### Постійно діючий СОМ-порт

Для того щоб віртуальний COM-порт був створений як постійно діючий, тобто після перезавантаження Windows продовжував працювати, перейдіть на закладку "Settings" і встановіть опцію "Create VSP Port when HW VSP Start-up".

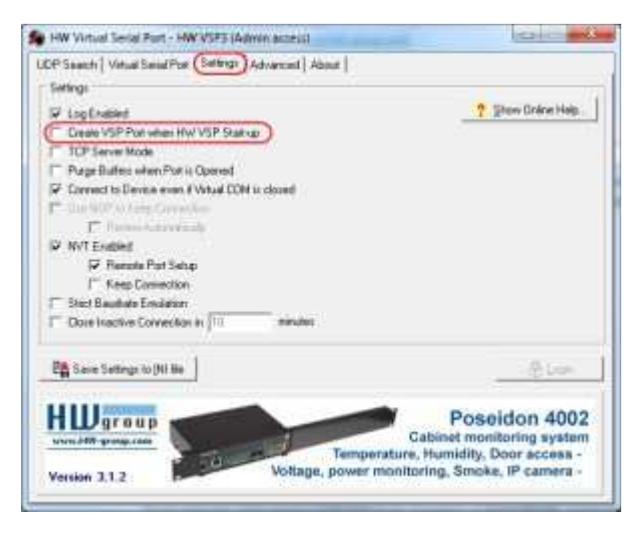

#### \* Враховуйте наступне:

1) Встановивши швидкість віртуального СОМ-порту, не забувайте встановити швидкість прийому/передачі порту RS485 в самому перетворювачі (через Web-браузер).

2) Розрив зв'язку з перетворювачем по TCP/IP не вимагає перезавантажень або будь-яких дій. Зв'язок відновлюється автоматично після передачі даних на СОМ-порт.

## Віртуальний СОМ-порт "Perle Systems"

Віртуальний СОМ-порт від компанії "Perle Systems"

## Підключення власним ПЗ

Працювати з перетворювачем можна власним ПЗ. Для цього Ви розробляєте програму, яка встановить сокетне з'єднання та прийматиме/передаватиме дані.

Перетворювач використовується з керуючим пристроєм (комп'ютером), на якому реалізована функція TCP/IP Socketсервера або Socket-клієнта. При цьому прикладне програмне забезпечення комп'ютера встановлює з'єднання або відповідає на запит встановлення з'єднання. Далі дані, отримані перетворювачем на Socket, транслюються на порт RS485, а отримані з порту RS485 передаються по сокетному з'єднанню на комп'ютер. Нижче наведено посилання для завантаження тестового програмного забезпечення для комп'ютера, що реалізує Socket-клієнта, для випадку, якщо перетворювач налаштований як Socket-сервер. Світлодіодна індикація, що використовується, показує наявність з'єднання по сокету і передачу/прийом даних по порту RS485.

На схемі представлений приклад підключення перетворювача до мережі пристроїв RS485.

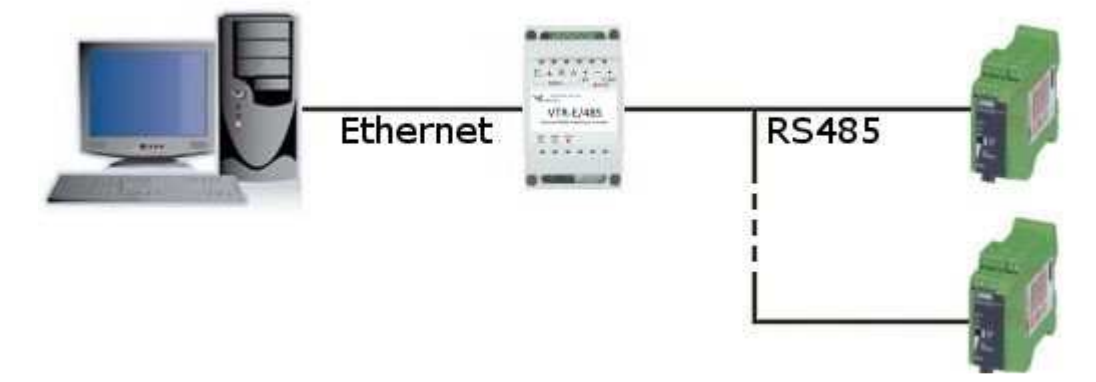